# Contents

| Download & Instalasi        | 2 |
|-----------------------------|---|
| Registrasi & Login          | 6 |
| "Login to existing account" | 7 |
| "Open Demo Account"         | 8 |

## **Download & Instalasi**

1. Buka Play Store dari Handphone android anda

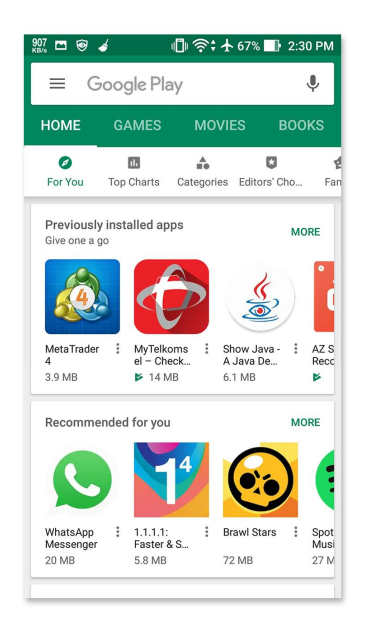

2. Setelah Play Store terbuka, pilih tombol "Search" dan ketik Metatrader 4 pada kolom pencarian

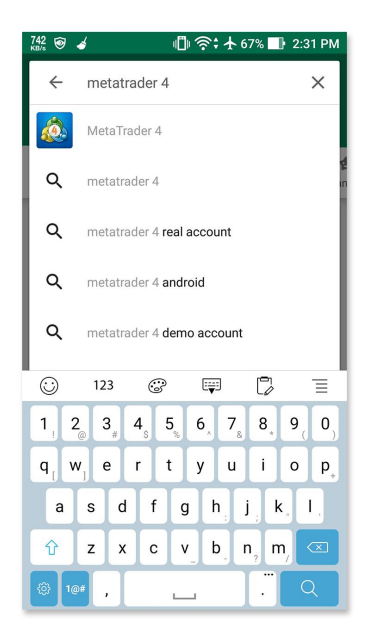

3. Setelah hasil pencarian ditampilkan, pilih Metatrader 4 untuk memulai proses download

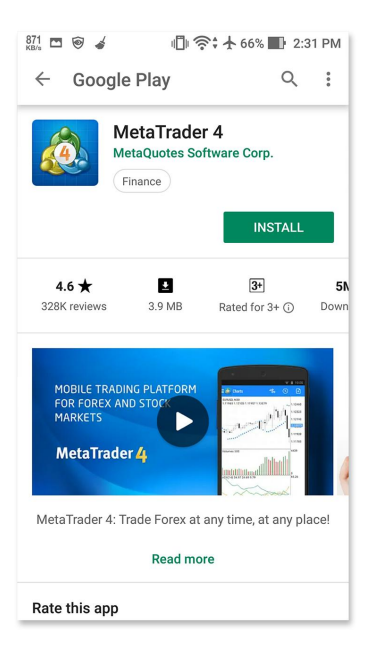

4. Pilih tombol "Download", atau "Install" jika anda sudah pernah mendownload aplikasi ini sebelumnya

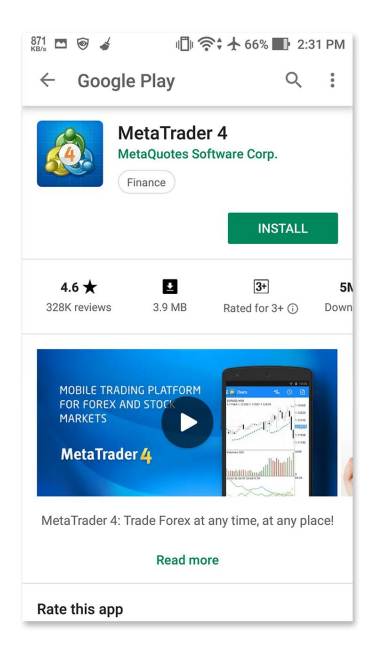

8. Setelah download dan instalasi selesai akan muncul 2 tombol, pilih tombol "Open" untuk langsung membuka Metatrader 4 atau bisa dibuka dari menu utama dalam smartphone anda

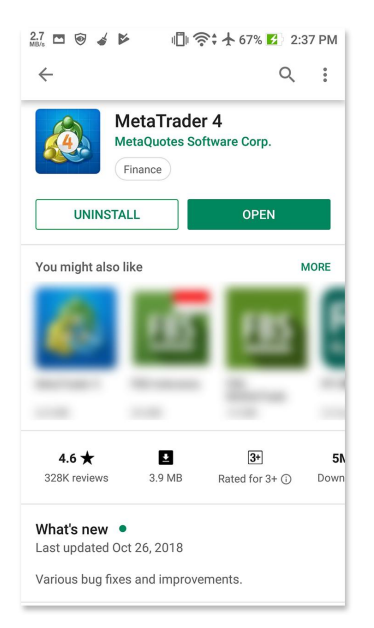

## **Registrasi & Login**

1. Setelah aplikasi Metatrader 4 terbuka, anda akan dihadapkan pada menu "Manage Account" Pilih tombol plus di kanan atas untuk menggunakan account lain

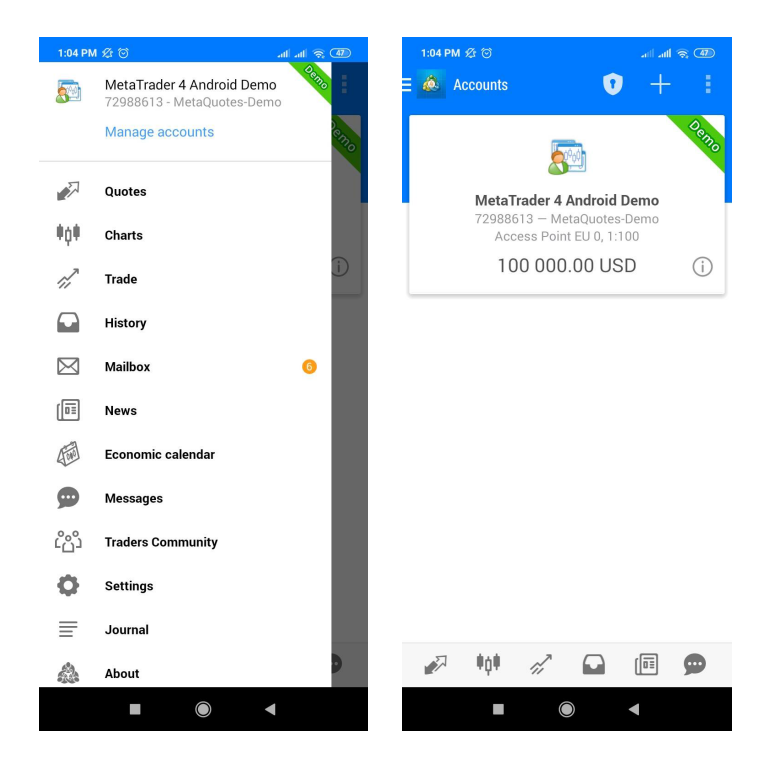

#### "Login to existing account"

 Setelah memilih "Login to existing account" anda akan dihadapkan pada layar "Choose Trading Server" pada kolom search, ketik "MRG" jika anda menggunakan Real Account silahkan pilih Server "MRGMega-Primary"

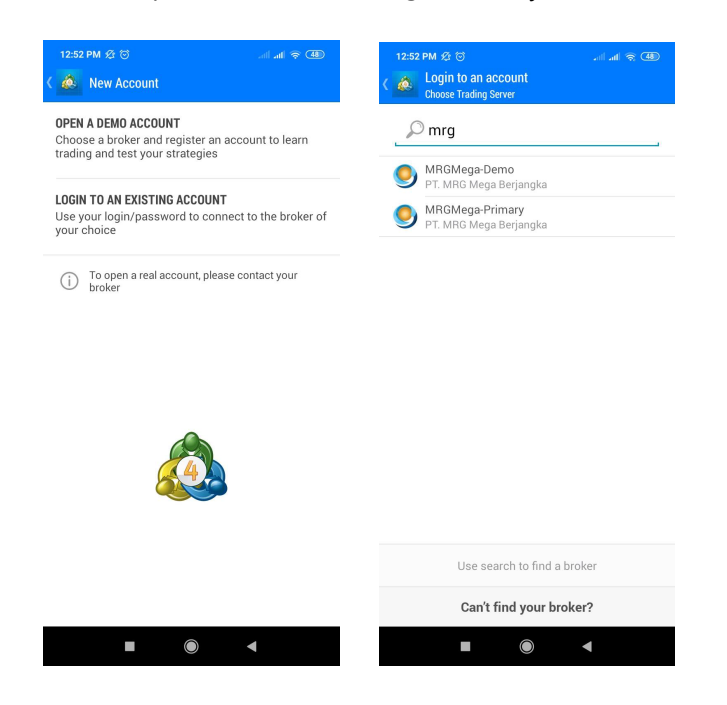

2. Setelah anda memilih server yang sesuai, makan akan muncul layar "Login" masukan login dan password yang sudah anda terima pada saat pembukaan account, lalu pilih tombol "Sign In"

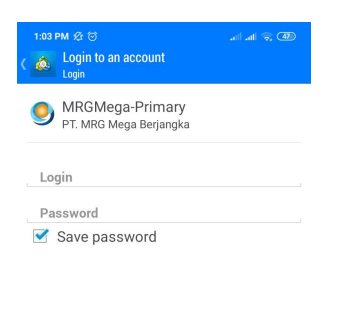

|  | Sign In |   |  |
|--|---------|---|--|
|  |         | • |  |

Note :

Untuk sementara waktu, demo account versi mobile belum dapat digunakan. Namun Andatetap bisa mencoba demo account melalui link berikut ini : Demo Account MRG Mega Berjangka

#### "Open Demo Account"

 Jika anda memilih "Open Demo Account" anda akan dihadapkan pada layar "Choose Trading Server" pada kolom search, ketik "MRG" jika anda ingin menggunakan account demo pilih "MRGMega-Demo"

| 12:5 | 2 PM 🕸 🗇                                     |  |
|------|----------------------------------------------|--|
| ( 🙋  | Login to an account<br>Choose Trading Server |  |
| C    | mra                                          |  |
| -    | 2 mig                                        |  |
| _    | 5 mig                                        |  |
| 9    | MRGMega-Demo<br>PT. MRG Mega Berjangka       |  |

|                         | Use sear | ch to find a | broker |  |  |
|-------------------------|----------|--------------|--------|--|--|
| Can't find your broker? |          |              |        |  |  |
|                         |          |              | •      |  |  |

2. Setelah anda memilih server yang sesuai, makan akan muncul layar "Login" masukan login dan password yang sudah anda terima pada saat pembukaan account, lalu pilih tombol "Login"

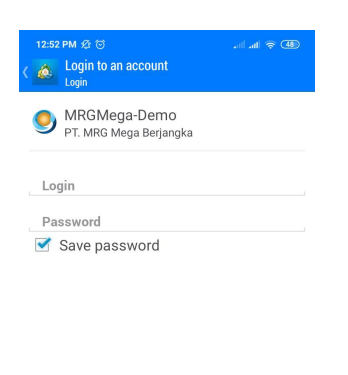

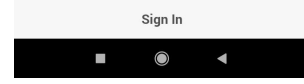